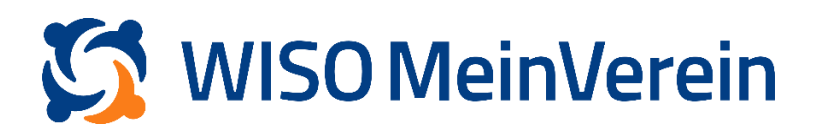

## Zahlungen bereits vorhandenen Belegen zuordnen

## Schritt-für-Schritt-Anleitung:

- Navigieren Sie in den Bereich "Finanzen" -> "Bank & Kasse" und wählen Sie das betroffene Konto aus.
- 2. Wählen Sie den gewünschte Buchung an (Oranger Haken erscheint), klicken Sie auf das 3-Punkte-Menü und wählen *"Zuordnen"* aus.

|      |                     | Bank & Kasse 📀                                | 🟦 Alle Konten  | ٩          |                                     |                           |
|------|---------------------|-----------------------------------------------|----------------|------------|-------------------------------------|---------------------------|
|      |                     | 🚔 Alle Konten 🥝                               | Status         | Datum      | Name                                | Betrag                    |
| ۲    | Finanzen            | 30.100,83 €                                   | 0              | 11.12.2023 | Kate Kane                           | 23,00 €                   |
| •    |                     | 🚢 Kassenbuch                                  |                | 28.11.2023 | Kate Kane                           | ₀ <sup>9</sup> Zuordnen   |
| :=   | Rank & Kasse        | 11.12.2023 19.909,41 €                        |                | 24.11.2023 | Kate Kane                           | Beleg erstellen           |
|      |                     | m Vereinskonto                                | • •            | 22.11.2023 | Leslie Nielsen                      | 🖕 Als Umbuchung behandeln |
| A.   | Beiträge            | DE12 3400 0000 0000 5678 90                   | • •            | 22.11.2023 | Test B Testperson                   | -576,24 €                 |
| ⋒    | Belege              | 13.11.2023 9.977,93 €                         | • •            | 16.11.2023 | Karlsson vom Dach                   | -10,00 €                  |
| •    | Lastschriften       | A Payment                                     | • •            | 16.11.2023 | Karlsson vom Dach                   | 10,00 €                   |
|      | Steuerberaterexport | DE00123456780000001234<br>20.09.2023 213,49 € | • •            | 02.11.2023 | LeasePlan                           | -20,00 €                  |
| *    |                     |                                               | • •            | 31.10.2023 | Albus Persival Wulfrick Brian Dumbl | 238,00 €                  |
|      |                     |                                               | 0              | 30.10.2023 | Leslie Nielsen                      | 1,00 €                    |
| •    |                     |                                               | • •            | 27.10.2023 | Maria Mustermann                    | 25,00 €                   |
| q    | <b>\$</b>           |                                               | • •            | 27.10.2023 | Franziska Mustermann                | 25,00 €                   |
| 0    | MeinVerein          |                                               | • •            | 27.10.2023 | Mustermann Betriebe                 | 25,00 €                   |
| €÷   |                     |                                               | • •            | 27.10.2023 | Maria Mustermann                    | 6,00 €                    |
| , en | 🛠 EINKLAPPEN        | CINKLAPPEN                                    | Pro Seite 40 🗸 |            | < 1 von 6 >                         | Summe 23,00 €             |

3. Sie erhalten nun folgende Ansicht:

|          |                     | Bank & Kasse 🧿         | Alle Konten    | OFFEN ×                   | x                                                                   |  |  |
|----------|---------------------|------------------------|----------------|---------------------------|---------------------------------------------------------------------|--|--|
| <u> </u> | Alle Konten         |                        | General Status | Kate Kane                 | Welchen Beleg willst du zuweisen?<br>Wähle die passenden Belege aus |  |  |
| ٥        | Finanzen            | 30.100,83 €            | • •            | 23,00 €                   |                                                                     |  |  |
|          |                     | Kassenbuch             | 0 0            | 11.12.2023 Details        |                                                                     |  |  |
|          |                     | 11.12.2023 19.909,41 € | 0              | Ennahme Spende            |                                                                     |  |  |
|          |                     |                        |                | Zahlender                 | Q Suchen Einnahmen V                                                |  |  |
| *        | Beiträge            | Vereinskonto           |                | Kate Kane                 | Name Nummer Datum Betrag                                            |  |  |
|          | Belege              | 13.11.2023 9.977,93 €  |                | Notiz                     | Harry James Potter 2023000196 27.11.2023 32,00 €                    |  |  |
| <b>a</b> |                     |                        |                | Notiz (optional)          | Bilbo Beutlin 2023000195 22.11.2023 15,00 €                         |  |  |
| ٥        | Lastschnitten       | A Payment              | 0 0            | Belegdatum                |                                                                     |  |  |
|          | Steuerberaterexport | 20.09.2023 213,49 €    | 0 0            | 11.12.2023                |                                                                     |  |  |
| *        |                     |                        | 0 0            | Abweichende Erlösk 🗸 0% 🖌 |                                                                     |  |  |
|          |                     |                        | 0 0            | Tags                      |                                                                     |  |  |
| ۰        |                     |                        | 0 0            |                           | Pro Seite 20 V < 1 von 1 >                                          |  |  |
|          | <b>1</b>            |                        | 0 0            | ray miccongent            |                                                                     |  |  |
| 0        | MeinVerein          |                        | 0 0            |                           | Offener Betrag: 23,00 €                                             |  |  |
|          | Powered by :buhi    |                        |                | $\sim$                    | Ausgewanter betrag.                                                 |  |  |
|          |                     |                        |                | Erstellen & weiter 🔗 »    | Weiter                                                              |  |  |
| ۲        |                     |                        | Pro Seite 40 V |                           |                                                                     |  |  |

4. Wählen Sie nun den betroffenen Beleg aus der Liste aus und klicken Sie auf "Weiter". Der Beleg wurde nun erfolgreich zugeordnet.